# How to Create a Punchout Catalog Order

#### 1. What is a Punchout Catalog Order?

A. Punchout Catalog Order – A punchout catalog integrates DustyBuy and a supplier's online catalog. DustyBuy users will have the ability to navigate the supplier's website and place orders within DustyBuy.

## 2. Punchout Catalog Order

A. On the DustyBuy home page, select the desired vendor catalog you wish to use.

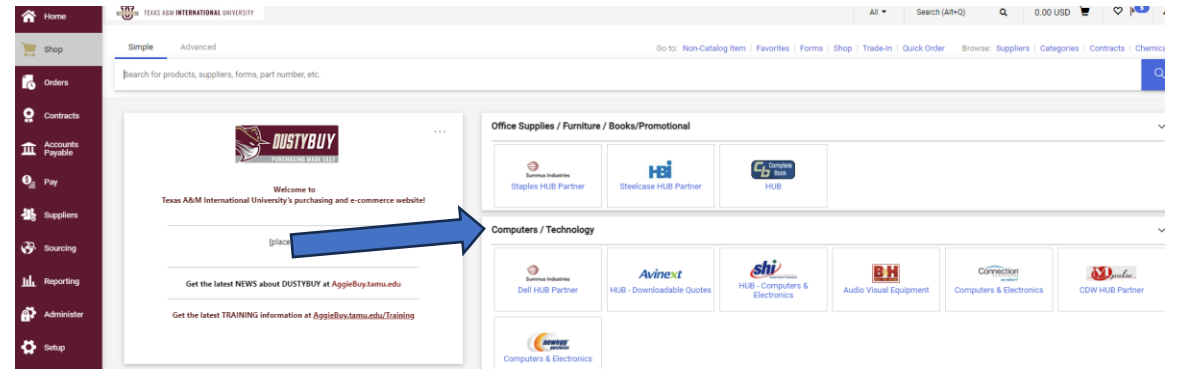

## **B.** You will be redirected to the vendor's website to shop directly from the vendor.

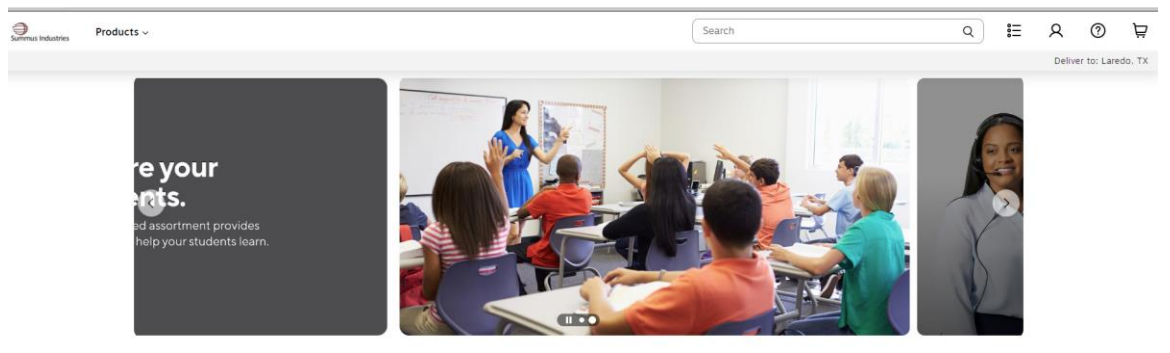

C. Shop on the vendor's website and create your cart.

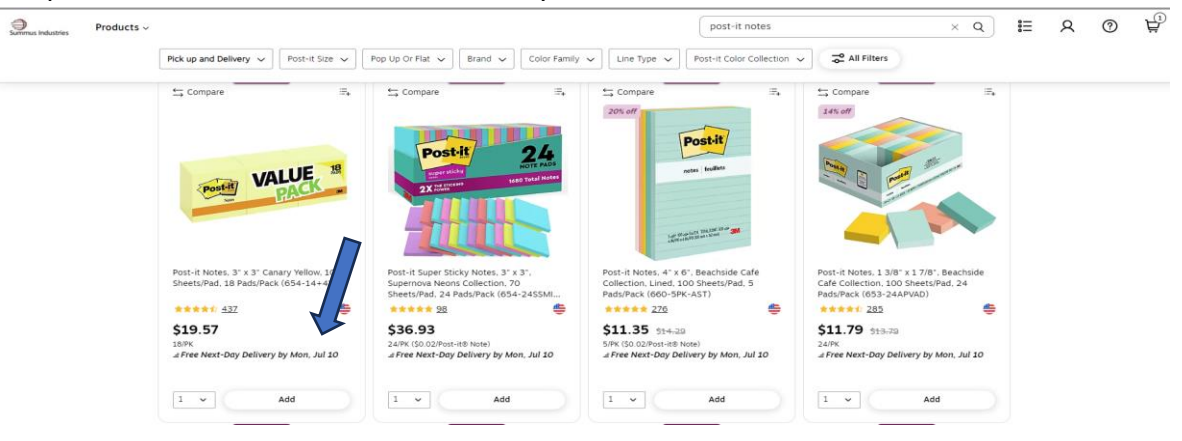

## **D.** When finished, review your cart, and click on **<u>Submit Order</u>**.

| Summus Industries |                |                                                                                                    |                                                   | Search                |                     | ٩ | <b>8</b> ⊟<br>Lists |
|-------------------|----------------|----------------------------------------------------------------------------------------------------|---------------------------------------------------|-----------------------|---------------------|---|---------------------|
|                   | Review & C     | heckout                                                                                                    |                                                   |                       | Print to odf        |   |                     |
|                   | Order Summary  |                                                                                                    | 536.93 Delivery                                   | v to: Laredo TX 78041 |                     |   |                     |
|                   | Total          | s                                                                                                    | 336.93                                            | Submit Order          |                     |   |                     |
|                   | 1 item in cart |                                                                                                    |                                                   |                       |                     |   |                     |
|                   | Cen contract   | Postul Sweet Sitkly Notes 3" 3 2. Sweetnova Neons Collect<br>men # 30905451 MM # c052430Mc01 (CH # 2095545<br>Delivery by Monday, 3d 10, 2023 | ion. 70 Sheets/Pad. 24 Pads/Pack (654-2455MIA-CP) | 1 × 536.93 24/9K      | 管 Remove<br>\$36.93 |   |                     |

# E. You will be redirected to DustyBuy; click Proceed to Checkout.

| A Home                    | TEXAS A&M INTERNATIONAL UNI  | WERSITY                                    |                     |   | All 👻 S                 | Search (Alt+Q) | Q 36.93 US | ) <b>A</b>   | 0 <b>1</b> 07 |
|---------------------------|------------------------------|--------------------------------------------|---------------------|---|-------------------------|----------------|------------|--------------|---------------|
| ) Shop                    | Shopping Cart • Sho          | pping Cart                                 |                     |   |                         |                | ∃ ⊛ ⊕ …    | Proceed To ( | Checkout      |
| Orders                    | Simple Advanced              |                                            |                     |   |                         |                |            | $\uparrow$   |               |
| Contracts                 | Search for products, supplie | ers, forms, part number, etc.              |                     |   |                         |                |            |              | Q             |
| Accounts<br>Payable       | Business Unit                | 16-Texas A&M International University (16) | Pre-Pay & Add       | D | o Not Encumber          |                |            |              |               |
| <b>0</b> <sub>₫</sub> Pay | Cart Name                    | Description of Purchase                    | Emergency (attach   |   | which the Durant Droces |                |            |              |               |
| Suppliers                 | Share cart                   | No user groups available                   | justification)      |   | usin the Fyrint Proces  |                |            |              |               |
| 20                        |                              |                                            | Pala Pauraa lattaah | S | pecial Payment Metr     | 00             |            | Ľ            |               |

**F.** Before submitting your requisition through DustyBuy, include the following information(i-iv). Edits can be made by clicking the pencil icon in the corresponding section.

| Summary                | Taxes/S&H PO Preview Comme        | ents Attachments History                           |                                                                                                    |       |                                                                                                    |                     |
|------------------------|-----------------------------------|----------------------------------------------------|----------------------------------------------------------------------------------------------------|-------|----------------------------------------------------------------------------------------------------|---------------------|
| General                | Ø                                 | Shipping                                           | Billing                                                                                                    | ø v   | Draft                                                                                                    |                     |
| Business Unit          | 16-Texas A&M International Univer | Ship To                                            | Bill To                                                                                                    |       | Total (36.93 USD)                                                                                                    | v                   |
| Ordering<br>Department | 16-PURC (16-PURC)                 | Attn:<br>Purchasing<br>c/o Central Receiving       | Texas A&M International University – Accounts Pa<br>***Do Not Mail Invoice***<br>Email Invoices to invoices@tamiu.edu | yable | each supplier. The values shown here are for each supplier. The values shown here are for each budget checking, and workflow approvals. | stimation purposes, |
| Cart Name              | Description of Purchase           | Room<br>5201 University Blvd                       | 5201 University Blvd.<br>Laredo, TX 78041-1920                                                                        |       | Subtotal                                                                                                    | 36.93               |
| Share cart             | No user groups available          | Laredo, TX 78041<br>United States                  | United States                                                                                                    |       | Shipping                                                                                                    | 0.00                |
| Prepared by            | Carlos Bella                      |                                                    | Accounting Info                                                                                                    |       | Handling                                                                                                    | 0.00                |
| Prepared for           | Carlos Bella                      | Delivery Options<br>Ship Via Best Carrier-Best Way | Do Not Encumber                                                                                                    |       |                                                                                                    | 36.93               |

- i. Cart Name A description of what is being purchased.
- **ii.** Ship To Ensure that the department information is accurate.
- iii. Accounting Codes You will list the account used to pay for this purchase here.

| Accounting Cod | es                                          |                                                  |                                                           |                    |                    |             |            | <i>*</i> ··· · ·  | Shipping  |
|----------------|---------------------------------------------|--------------------------------------------------|-----------------------------------------------------------|--------------------|--------------------|-------------|------------|-------------------|-----------|
| Fiscal Year    | Member ID                                   | Department Code                                  | Account Code                                              | Report Reference C | Report Reference D | Object Code | Class Code | Special Routing1  | Handling  |
| 2023           | 16<br>Texas A&M International<br>University | 16-PURC<br>16-Purchasing and<br>Support Services | 16-210179-00000<br>Dt-Purchasing & Contract<br>Administra | no value           | no value           | no value    | no value   | L<br>Account Code |           |
|                |                                             |                                                  |                                                           |                    |                    |             |            |                   | What's no |

 iv. Internal Notes and Attachments – Include any necessary attachments essential to the purchase, such as OIT approvals, EHS approvals, VPAT, IT Security approval, etc.

| Internal Notes and Attachments |          | ø ···· | External Notes and Attachn    | nents                 | ø v |
|--------------------------------|----------|--------|-------------------------------|-----------------------|-----|
| Internal Note                  | no value |        | Note to all Suppliers         | no value              |     |
| Internal Attachments           | Add      |        | Attachments for all suppliers | Add                   |     |
|                                |          |        | PO Clauses                    | 1 Edit   View details |     |
|                                |          |        |                               |                       |     |

**G.** Once the order is ready for submission, click **<u>Submit Order</u>**.

| Requisition $\cdot$                                  | 172906351                                                                                  |                                                                                         |          |                                                                                                    |     | 📃 👁 🖶 🔕 ···· Submit Order                                                                                                    |
|------------------------------------------------------|--------------------------------------------------------------------------------------------|-----------------------------------------------------------------------------------------|----------|----------------------------------------------------------------------------------------------------|-----|----------------------------------------------------------------------------------------------------|
| Summary                                              | Taxes/S&H PO Preview Comme                                                                 | nts Attachments History Shipping                                                        | <i>"</i> | Billing                                                                                                    | ø v | Draft                                                                                                    |
| Business Unit<br>Ordering<br>Department<br>Cart Name | 16-Texas A&M International University (16)<br>16-PURC (16-PURC)<br>Description of Purchase | Ship To<br>Attr:<br>Purchasing<br>c/o Central Receiving<br>Room<br>5011 Iniversity Blud |          | Bill To<br>Texas A&M International University – Accounts Payable<br>***Do Not Mail Imvices**<br>Email Imvices to Invices@stamiu.edu<br>5201 University Bvd.<br>Lawdo TV 78n01.1921 | e   | Iotal (36.93 USD)         Shipping, Handling, and Tax charges are calculated and charged by each supplet. The values shown here are for estimation purposes, budget checking, and workflow approvals.           Subtotal         36.93 |

**H.** After submitting your order, the requisition will route through a workflow for approvals before a purchase order is issued.

| <i>*</i> ··· <i>*</i> |                                    |     |
|-----------------------|------------------------------------|-----|
| pecial Routing1       | What's next for my order?          | ~   |
|                       | Next Step Central Doc Check        |     |
| ccount Code           | Approver Bella, Carlos             |     |
| ø v                   | Workflow                           | C 🖶 |
|                       | Draft<br>Active<br>Carlos Bella    |     |
| 🗌 💌                   | Central Doc Check<br>Future        |     |
| 🗆                     | 16-Department Allocator<br>Future  |     |
|                       | Budget Check<br>Future             |     |
|                       | 16-Department Approval<br>Future   |     |
| Price                 | 16-Final Dept Approver<br>Future   |     |
| 36.93 🗌               | 16-Specialized Approvals<br>Future |     |
| di .                  | Budget Check 2<br>Future           |     |